# What's New in Office 2013?

#### **General**

- Same file formats
- 2013 uses less graphics and is more tablet friendly.
- Background themes File/Options/General/Background
- Autohide Ribbon button in all apps.
- **Online Pictures** button in all apps.
- **Color coded** start screens display a list of recent documents.
- OneDrive integration
- Syncing Across Devices
- Save you're your most-used documents or folders to the Open screen use the **pin icon** to the right of a recently opened workbook or folder.
- Add Apps
- Word, Excel, and PowerPoint now open each file in a new window (and Taskbar window), making it easier to arrange them on screen.
- Use the Format pane right-click on an object and choose Format Shape.

### Outlook 2013

- Less cluttered interface features are easier to find.
- All/Unread buttons in the Inbox.
- Can now delete a message from the **Message List** and **Reply to** a message from the **Preview Pane**. (Inline Replies)
- People Pane.
- Folders can be arranged in order you wish.
- New Weather Bar in the Calendar View.
- Flag, delete or mark your messages read or unread with commands in the Message List.
- **Sneak a Peek** take a quick glance at your schedule, an appointment, or details about someone you're emailing, without having to switch from email to calendar or other modes.
- Touch/Mouse mode.

## Word 2013

- Word can now transform a PDF into a fully editable Word document.
- New **Design** tab themes, colors, and fonts can be applied to documents. Styling features now consolidated in one spot.
- Alignment with **Alignment Guides**.
- Inline wrapping
- **Read Mode** located under the **View** tab.
- Simple Markup option.
- Discoverable layout options improved text wrapping.
- New table border tools and features.
- Collapse and expand a document.
- Bookmarks Word now remembers where you left off reading a long document, when you reopen the document.

- Can now drop photos into Word docs and place them wherever you want. Can now annotate docs freehand with text and illustrations.
- Support for importing images and videos from Bing, YouTube, Flickr and Facebook.
- **Define words** right-click on a word and choose **Define** to pick a dictionary and see its definition.
- Change formatting defaults right-click on the Normal stylesheet icon and choose Modify.

## Excel 2013

- New Start Screen.
- Revamped **Backstage View**.
  - The **Open** tab now gives you access to recently accessed workbooks.
- **Flash Fill** tool detects patterns and extracts and enter data that follows a recognizable pattern. i.e., extracting a person's first name from a column of full names.
- Easier analysis easier to create charts + work with common formulas on spreadsheets. Select the part of the spreadsheet you wish to work with and click on the "analysis icon" that appears. It gives you formatting, charting, and PivotTable options. Also select the **Recommended Charts** button under the **Insert** tab.
- New formulas + functions.
- Slicers
- **Preview chart styles** select a chart, click the brush icon, and you can preview changes to the chart style and colors without making changes.

#### PowerPoint 2013

- When online you can add pictures from Facebook and Flickr without having to save them first to your local PC.
- **Presenter View** allows for displaying speaker notes and enabling the annotation of slides as you conduct your presentation.
- Present Online.
- Formatting Task Panes right-click on an image and choose Format Picture to open the new Format Picture task pane.
- Use Widescreen (16:9) layout.
- **Background music** play in Background option on the Playback tab.
- **Export as a video** select **Export** from the **File** menu to save your presentation as am .mp4 clip.

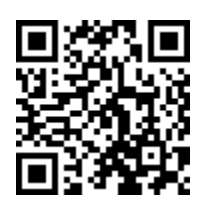

sj – 9/1/14